# SSL Cert CSR Creation and Installation for Cobalt RaQ4/XTR

### How to generate a CSR in Cobalt RaQ4-XTR Web Server

### **Enable SSL on a Virtual Site**

- 1. Browse to the Server Management area
- 2. Click the Green Wrench (RaQ4) or Pencil (XTR) button next to the virtual site which you want to enable SSL
- 3. This will bring up the Site Managment UI
- 4. On the left side Click Site Settings (if in XTR select General)
- 5. Select the Checkbox to Enable SSL
- 6. Click Save Changes

# Create a Self Signed SSL Certificate:

After you have enabled SSL, you will generate a Self Signed SSL Certificate.

- 1. Proceed to the Server Management screen
- 2. Again as above Click the Green Wrench (RaQ4) or Pencil (XTR) button next to the virtual site which you want to enable SSL
- 3. On the left side Click Site Settings
- 4. This will open the Certificate Subject Information table Enter the following details:

Country (two-letter Country Code) State (full name of State or County) Locality Enter (name of City or Locality) Organization (Legal Organization/Company or Personal Name) Organizational Unit (this can be any name such as a department)

- 5. Click Generate Self-Signed Certificate from the bottom menu
- 6. Select Save Changes
- 7. RaQ4/XTR generates the screen with your new Self-Signed Certificate in the Certificate Request & Certificate fields

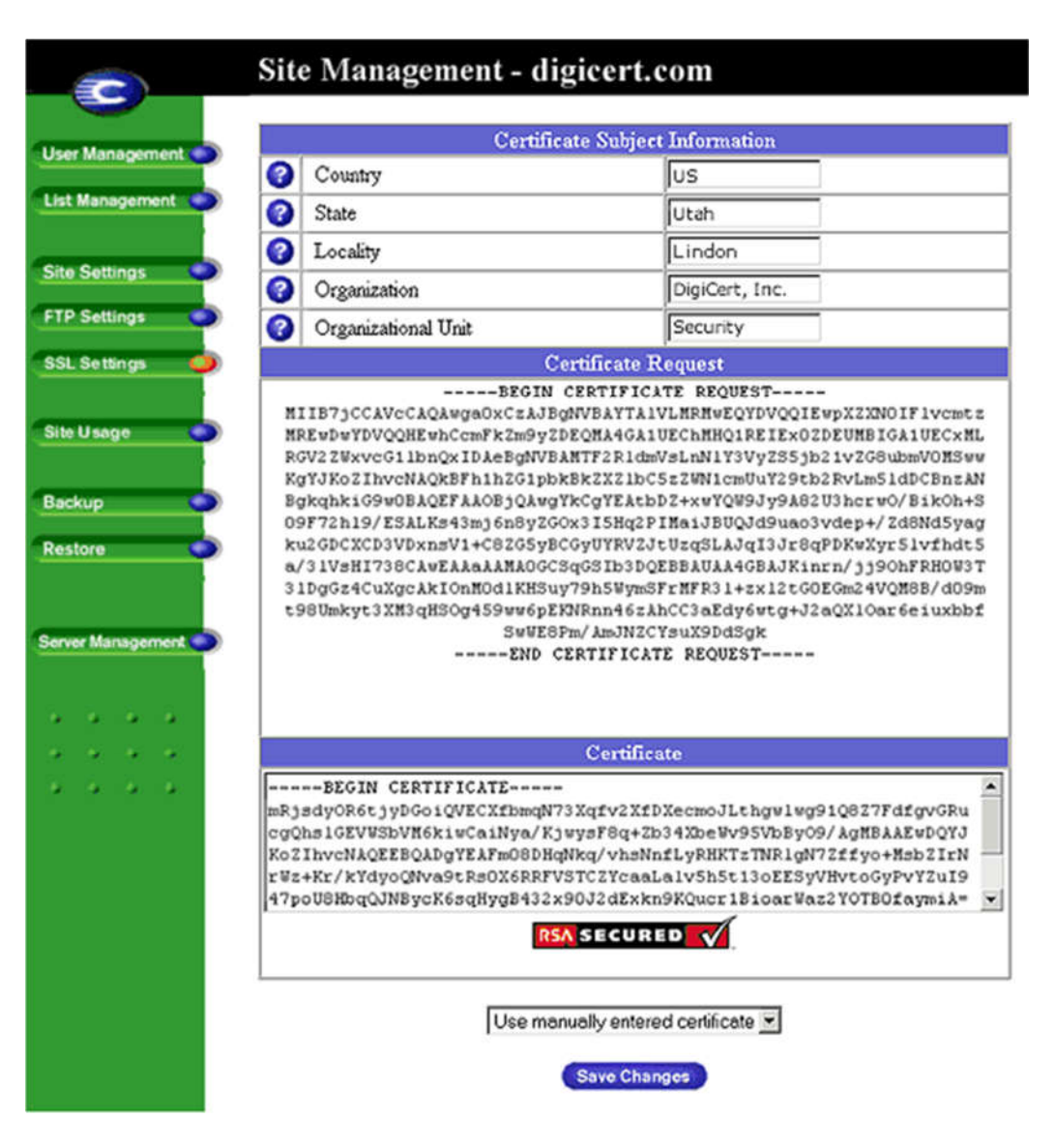

## Paste CSR

Copy the all contents of the Certificate Request and save it to text file and submit to us for our process.

Example of code copied:

-----BEGIN CERTIFICATE REQUEST----text ... -----END CERTIFICATE REQUEST-----

### SSL Digital Certificate Installation on Cobalt

#### 1) Installing your Primary Server Certificate (your\_domain\_name.crt):

- 1. In the Server Management screen, click on the Green icon (RaQ4 is a Wrench icon and XTR is a Pencil icon) for the site you are securing.
- 2. Choose SSL settings.

 Copy your Primary Server Certificate (your\_domain\_name.crt) into the form. Make sure you copy the entire contents. Example: -----BEGIN CERTIFICATE----text ...

-----END CERTIFICATE-----

4. Select 'Use manually entered certificate' from the drop-down menu, and click 'Save Changes'.

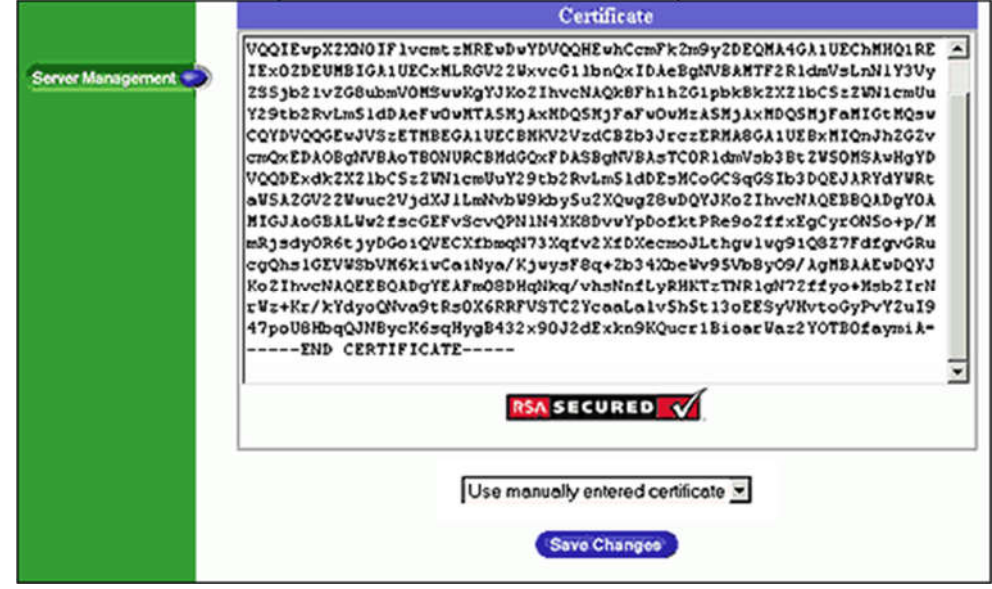

#### 2) Installing the Intermediate Certficate:

- 1. With Apache you will install the Intermediate SSL Certificate. Copy the file you received.
- Edit your httpd.conf file by adding the following line to the SSL section. SSLCACertificateFile /your\_directory\_path/IntermediateCA.crt

This should make your config file look something like this (directories may vary on your server):

<VirtualHost 192.168.0.1:443> DocumentRoot /var/www/html2 ServerName www.yourdomain.com SSLEngine on SSLCertificateFile /etc/ssl/crt/your\_domain\_name.crt SSLCertificateKeyFile /etc/ssl/crt/your\_private.key **SSLCACertificateFile /etc/ssl/crt/IntermediateCA.crt** < /VirtualHost>

3) Save your config file, and restart Apache.